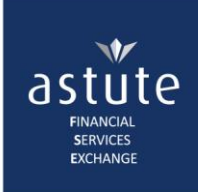

## 1. Submit a CCP Request Using Digital Consent

- Navigate to the Home screen (or CCP tab > Create Request)
- On the Client Search Details screen, tick the Digital Consent Tick-box
- Type in the Client's Cellphone number and email address in addition to the search details
- Click on the Continue button to proceed to the Declaration Form

| CCP Quick Transact                  |                                     |                         |
|-------------------------------------|-------------------------------------|-------------------------|
| My Clients 1                        | Tick the Digital<br>Consent tickbox |                         |
| Obtain Digital Consent From Client? |                                     | <b>_</b>                |
| Id/Passport Number                  | 7410017000082                       |                         |
| Id Type                             | South African                       | <b>*</b>                |
| Date of Birth                       | 1974/10/01                          |                         |
| Initials                            | ОН                                  | *                       |
| Surname                             | Dear                                |                         |
| Cell Number                         | 0820004567                          | Complete the additional |
| Email Address                       | training@astutefse.com              | fields                  |
| Click here to                       |                                     |                         |

- On the *Declaration Screen*, **read before confirming** that the cellphone number and email address captured for digital consent are those of the client, and not your own
- Click on Accept and Submit all Enquiry(s).

| Declaration:                                                                                                   |                                                                   |                                                                                       |                                                                                                    |                                                                |
|----------------------------------------------------------------------------------------------------|-------------------------------------------------------------------|---------------------------------------------------------------------------------------|----------------------------------------------------------------------------------------------------|----------------------------------------------------------------|
| í declare that:                                                                                                |                                                                   |                                                                                       |                                                                                                    |                                                                |
| i am an authorised user as<br>Intermediary agreement w                                                         | s defined in the Intermed<br>vith Astute relating to the          | ary Agreement conclude<br>use of the Astute Syster                                    | ed with the Financial Services Exchange (Pty) Ltd, trading as Astute, and consider myself bound by the terms and ms.                                                                                                    | conditions of the                                              |
| warrant and guarante<br>dually confirmed such i                                                                | e that the information<br>nformation and contac                   | provided by me for t<br>ct details belonging to                                       | the purposes of the Digital Consent is that of the client (data subject) whose information is being req<br>o the said client (data subject).                                                                                                    | uested and have                                                |
| or the purposes of the Lo                                                                                      | ng-Term Insurance Act, o                                          | client means the investor<br>disciplinary steps or lea                                | r or policy owner. I am aware that the information accessed is private and confidential and may only be used for a                                                                                                    | authorised purposes                                            |
| ind that any bleach of col                                                                                     | indentiality could result in                                      |                                                                                       |                                                                                                    |                                                                |
| indemnify Astute, or any<br>oss, including interest or l<br>use of the information acce                        | provider of content via A<br>egal costs incurred by Ast<br>essed. | stute, against any action<br>tute or any Content Prov                                 | n, which may be taken against Astute or any such content provider, by any natural or legal person, as well as agai<br>i/der as a result of such action, damage or loss which Astute or the Content Provider may suffer or incur as a resul                                                                                                    | inst any damage or<br>Ilt of the unauthorised                  |
| indemify Astute, or any<br>oss, including interest or le<br>use of the information acci<br>id/Passport Number  | provider of content via A<br>egal costs incurred by Ast<br>essed. | stute, against any action<br>rute or any Content Prov<br>Date of Birth                | n, which may be taken against Astute or any such content provider, by any natural or legal person, as well as agai<br>i/der as a result of such action, damage or loss which Astute or the Content Provider may suffer or incur as a resul                                                                                                    | inst any damage or<br>It of the unauthorised<br>Transacting As |
| i indemify Astute, or any<br>oss, including interest or lo<br>use of the information acci<br>d/Passport Number | Client Name OH Dear                                               | Stute, against any action<br>rute or any Content Prov<br>Date of Birth<br>01 Oct 1974 | Content Providers         ABSA Life, Discovery Life, FMI, Hollard Life, Liberty Group Limited, Liberty Group Limited (CAL),<br>Metropolitan, Momentum, Nedbank Insurance, Old Mutual South Africa, PPS, Sanlam, Allan Gray (Manco &<br>LISP), Discovery Invest, Momentum Wealth, Old Mutual Wealth, STANLIB, Old Mutual Unit Trusts, Sanlam<br>Collective Investments | Transacting As                                                 |

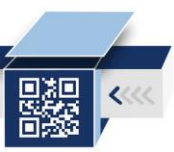

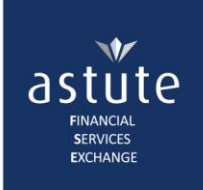

• The Result Screen will show as *Pending* until the Client has responded to the request.

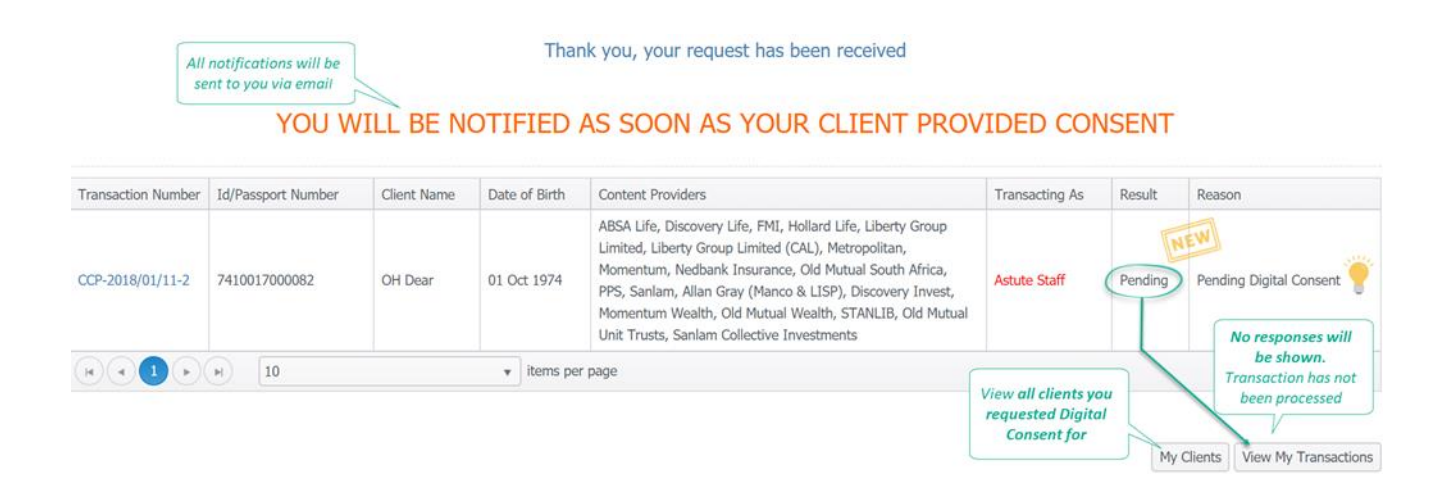

At this stage, **the transaction has not been processed. You will not be able to proceed** with this transaction until the Client responds!

• Educate your Clients that they will receive an SMS with a link to Accept or Decline the request.

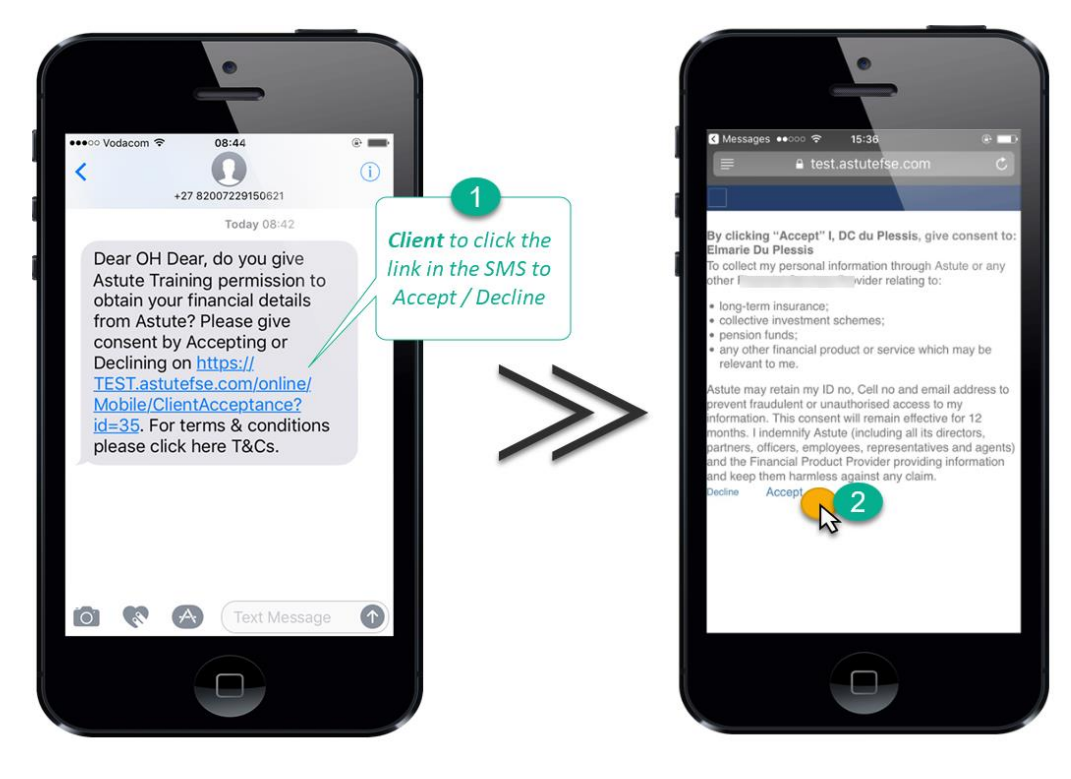

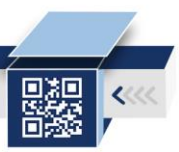

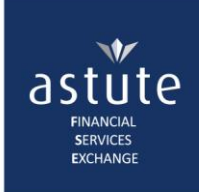

• Once the Client has responded, **you will receive an email** from Astute Online to confirm the outcome of the request.

| Digital Consent Status Approved                                                                                                    |
|----------------------------------------------------------------------------------------------------|
| Dear Astute Training,                                                                                                    |
| Client Details : OH Dear<br>ID Number : 7410017000082                                                                                                    |
| This serves to confirm that the abovementioned clie <b>t approved</b> posent via the Astute Digital Consent process.                                                 |
| Transaction Number CCP-2018/01/11-2 is now processing and you can access the client portfolio under the CCP "My Transactions" tab on <u>www.astutefse.com/online</u> |
| Should you have received this email in error kindly advise the Astute Service Desk                                                                                   |

on <u>support@astutefse.com</u>.

• On Astute Online, navigate to *My Clients* button (from the Home-screen or CCP > My Clients) to view the response or navigate to My Transactions page.

(Refer to the 2<sup>nd</sup> attachment for more details)

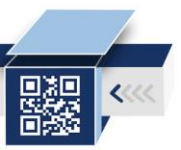